# **Claim Membership & Completing Eligibility Requirements**

## All coaches/Volunteers will need to follow these instructions regardless of current eligibility status.

## What you will need to complete this process:

- These instructions
- Pre-paid code provided by your area coordinator
- Your Social Security Number
- 1.5 hours to complete Abuse Prevention Training.

#### Steps:

- 1. Access this site
- 2. Sign in -SAVE THIS, will be needed for future coaching years

|                | sportsengine                                                                                                    |  |
|----------------|----------------------------------------------------------------------------------------------------|--|
|                | Sign In<br>Enter Email or Phone<br> <br>CONTINUE                                                                                                    |  |
|                | Don't have an account?<br>CREATE ACCOUNT                                                                                                    |  |
| 2              | What's SportsEngine?<br>Need Help? <u>SportsEngine Help Center</u>                                                                                                    |  |
| 5.<br>4.<br>5. | Follow the identity verification steps.<br>Select Get Started                                                                                                    |  |
|                | BABE RUTH LEAGUE<br>MEMBERSHIP                                                                                                    |  |
|                | W                                                                                                    |  |
|                | Willamette Valley Babe Ruth                                                                                                    |  |
|                | Answer a few questions, purchase the<br>recommended membership, and it will be<br>assigned to Willamette Valley Babe Ruth. Only<br>accept this assignment if you will be<br>participating with this club this season. Any and<br>all upgrades will be calculated automatically. |  |
|                | GET STARTED                                                                                                    |  |

- 6. At "Who membership is for?" select yourself. Do NOT select add child.
- 7. Complete or Update your demographic information>Next when done
  - a. Required fields are address, city, state, zip, phone, and gender.
- 8. Select 2023-24 Coach Membership>Next

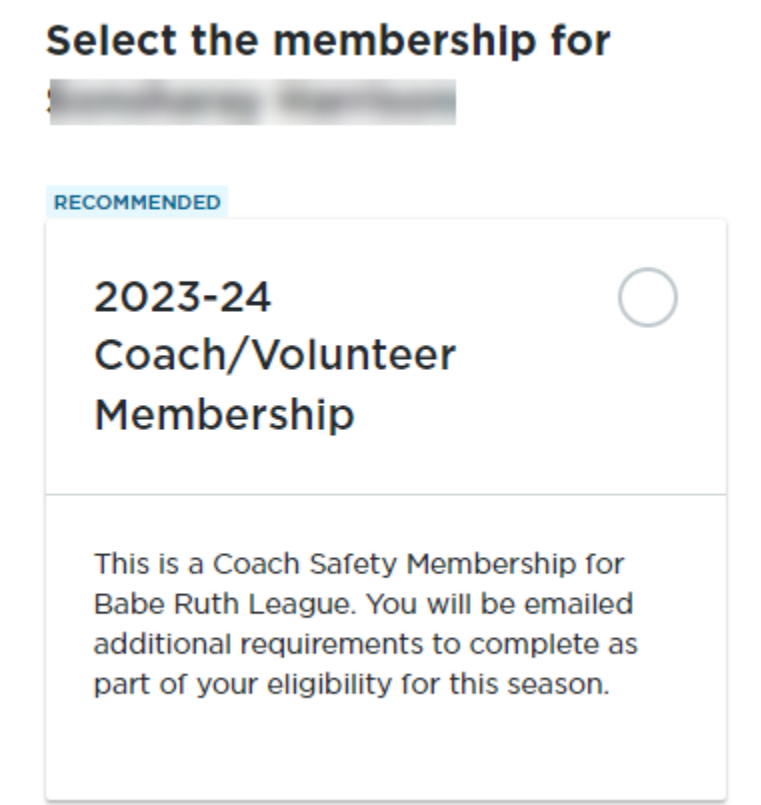

- **9.** Select Continue to Payment at the review club assignment step (you will not actually have to pay for anything).
- 10. Membership confirmation appears, Select Continue to MySportsEngine

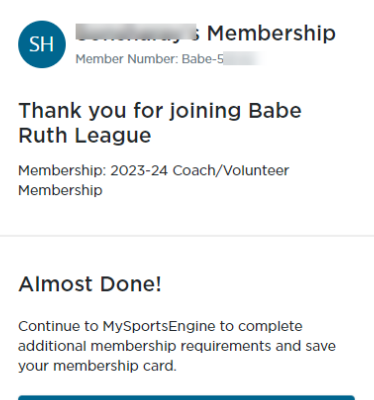

CONTINUE TO MYSPORTSENGINE

- 11. Personal User Dashboard displays showing membership status.
  - a. All requirements are noted as eligible, no further action is needed.

- b. If any action indicates Required or Expired, use the links to complete the outstanding tasks. Once these are completed the status will convert to Eligible.
- c. Disregard previous years Coach Membership.
- If you believe the results are not correct, contact <u>help@sportsengine.com</u> it is possible you have more than one user account and they need to be merged
   SportsEngine Profile

| 2023-24 Coach/Volunteer Membership     Ineligible     Assigned to Willamette Valley Babe Ruth | SAVE MEMBERSHIP CARD   |
|-----------------------------------------------------------------------------------------------|------------------------|
| Babe Ruth League Child Protection Program Acknowledgement  Completed Feb 26, 2023             | VIEW                   |
| Abuse Prevention Systems • Expired<br>Expired May 23, 2023                                    | COMPLETE CERTIFICATION |
| 2023-24 Coach/Volunteer Membership Valid From Sep 1, 2023-Aug 31, 2024                        |                        |
| Background Screening Expired Expired Jun 17, 2023                                             | COMPLETE SCREENING     |

- 12. Abuse Prevention Link will launch a series of videos, after reviewing the videos, check the box at the bottom of the screen and take the 25 question quiz.
  - a. Once completed, it is advised you save a copy of the certificate.
  - b. Close the browser for the training and return to the Sports Engine User Dashboard, to see the complete status you must refresh the screen.
- 13. Background Screening Link will launch pop up, select Continue to proceed which launches the background screening.
  - a. Welcome Page displays=select **Continue** at the bottom

**b.** Who are you registering page displays = select **Continue**Background Screen Information page displays = complete as shown >**Continue** 

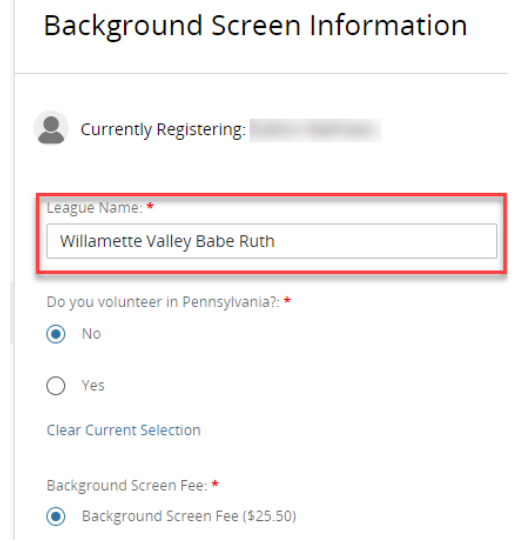

c. Electronic Signature screen displays with other disclaimers, after reading, scroll to bottom, type your name the field> Continue

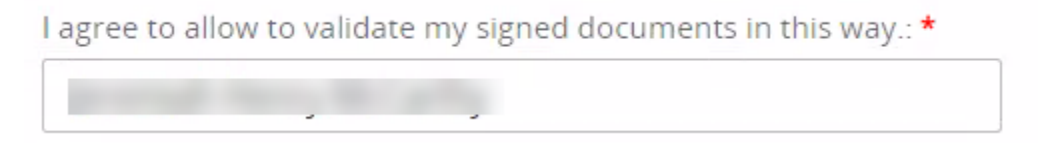

- d. FCRA screen displays, after reading, scroll to the bottom, type your name in the field> Select Continue
- e. Disclosures regarding background displays, after reading scroll to the bottom, type name your name in the field> Select Continue
- f. Acknowledge and Auth with state law screen displays>select

O I am not registering in one of the states listed above >type your name in the

#### field>Continue

- g. Background Screening page displays = complete required information.
  - **1.** MUST USE LEGAL NAME
  - 2. Check boxes for Acknowledgement and if you want to get a copy.
  - 3. Select Review when done
- h. Review page displays = review and select Continue

Shopping Cart

- i. Shopping Cart Displays
  - 1. enter the Pre-paid code in the Discount code field and click APPLY,

| Babe Ruth League<br>'s 2022- 2023 Background Scr | Total (1 item)<br><b>\$25.50</b> |                                          |                             |
|--------------------------------------------------|----------------------------------|------------------------------------------|-----------------------------|
| Order Summary<br>Background Screen Fee           | \$25.50                          | Payment Options                          | Amount to pay today \$25.50 |
| Total                                            | \$25.50                          | \$25.50<br>Pay outstanding balance today | PROCEED TO CHECKOUT         |
|                                                  |                                  |                                          | PLY                         |

2. Select Next if the discount is shown to have been applied Shopping Cart

| Babe Ruth League<br>2022- 2023 Background S | Total (1 item)<br><b>\$0.00</b> |                                                                          |                            |
|---------------------------------------------|---------------------------------|--------------------------------------------------------------------------|----------------------------|
| Order Summary<br>Background Screen Fee      | \$25.50 <b>\$0.00</b>           | Payment Options<br>Pay In Full<br>• <del>\$25.50</del> <b>\$0.00</b>     | Amount to pay today \$0.00 |
| Subtotal<br>Discounted                      | <b>\$25.50</b><br>-\$25.50      | Pay outstanding balance today           2022-23 REPLACEMENT - WILLAMETTE | NEXT                       |
| Total                                       | \$0.00                          | VALLEY BRL discount applied<br>Remove                                    |                            |

- 3. Receipt page will show completed transaction. Close browser and return to the User Dashboard
- 14. At the User Dashboard, select I'm Done

| Required Background Screening                                                | ×        |  |  |
|------------------------------------------------------------------------------|----------|--|--|
| Your screening has opened in a new tab, come back here when you complete it. |          |  |  |
| CANCEL                                                                       | I'M DONE |  |  |

- 15. Dashboard will refresh showing the Background Screening in Pending Status
- 16. Each completion will be tracked electronically by the Admins from the Valley Board
- 17.
- а. .